## Step by Step Guide for Appointment/Cessation of VCC Officers, Manager and Auditors

| Steps | Description                                                                                                    |
|-------|----------------------------------------------------------------------------------------------------|
| 1.    | Control www.vcc.bizfile.gov.sg<br>A singapore Government Agency Webele<br>WCC Register<br>Files Porte OACAA<br>Search VCC Register For VCCs and Sub-Funds<br>Cert CCC Register For VCCs and Sub-Funds<br>Cert CCC Register For VCCs and Sub-Funds<br>Corr eServices<br>Name Application<br>Name Application for Incorporation<br>of VCC<br>Name<br>Application for Incorporation<br>of VCC<br>Name<br>Application for Incorporation<br>of VCC<br>Name<br>Application for Incorporation<br>of VCC<br>Name<br>Application for Incorporation<br>of VCC<br>Name<br>Application for Incorporation<br>of VCC<br>Name<br>Application for Incorporation<br>of VCC<br>Name<br>Application for Incorporation<br>of VCC<br>Name<br>Name |
| 2.    | Click "Log in with Singpass" under Business Users<br>For Business Users<br>(With UEN, or government<br>CorpPass account)<br>Log in with Singpass<br>Note: From 11 April 2021, all users will log in with their Singpass details to access VCC.                                                                                                    |
|       |                                                                                                    |

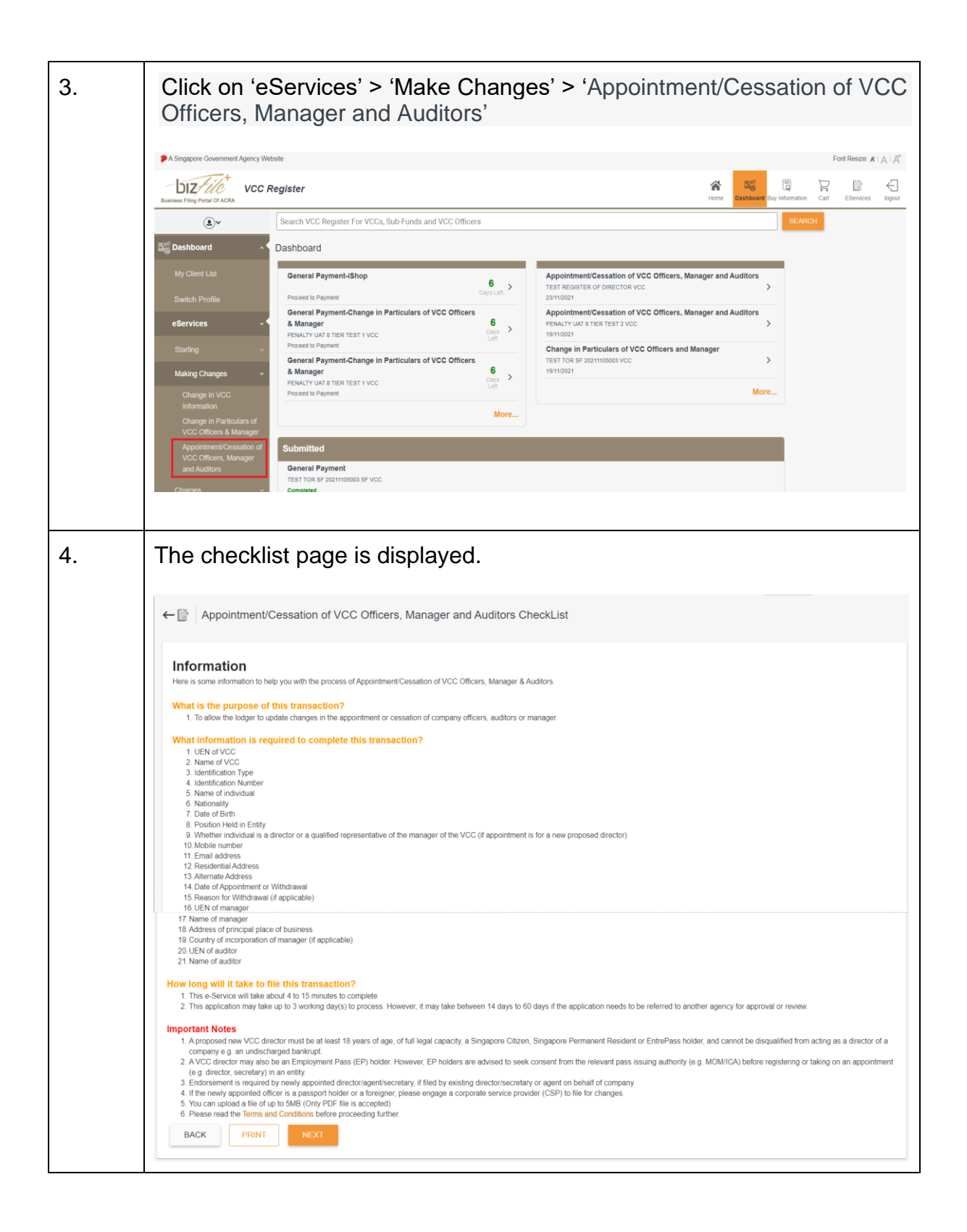

| 5.                      | <ul> <li>Click 'NEXT'.</li> <li>17 Name of manager</li> <li>18 Address of minipal place of business.</li> <li>19 Address of minipal place of business.</li> <li>20 UEN of auditor</li> <li>21 UEN of auditor</li> <li>21 The s-Service will take about 4 to 15 minutes to complete</li> <li>21 This e-Service will take about 4 to 15 minutes to complete</li> <li>21 This e-Service will take about 4 to 15 minutes to complete</li> <li>21 This e-Service will take about 4 to 15 minutes to complete</li> <li>22 This e-Service will take about 4 to 15 minutes to complete</li> <li>23 This e-Service will take about 4 to 15 minutes to complete</li> <li>24 This e-Service will take about 4 to 15 minutes to complete</li> <li>25 This e-Service will take about 4 to 15 minutes to complete</li> <li>25 This e-Service will take about 4 to 15 minutes to complete</li> <li>26 This explication may take up to 3 working day(s) to process. However, it may take between 14 days to 60 days if the application needs to be referred to another agency for approval or review.</li> <li>27 Deposed new VCC director must be at least 18 years of age, of full legal capacity, a Singapore Citizen, Singapore Permanent Resident or EntrePass holder, and cannot be disqualified from acting as a director of a compary e.g. an undischarged bankrupt.</li> <li>28 director secretary in an entity.</li> <li>29 director secretary in an entity.</li> <li>20 Explore the secretary in an entity.</li> <li>20 Explore the secretary in an entity.</li> <li>20 Explore the secretary in the secretary.</li> <li>21 the newly appointed officer is a passport holder or a foreigner, please engage a corporate service provider (CSP) to file for changes.</li> <li>23 You can upload a file of up to SMB (Only PDF file is accepted)</li> <li>24 Deater and the end to a Singaport balance.</li> <li>24 Deater and the secretary balance.</li> <li>25 Aus can upload a file of up to SMB (Only PDF file is accepted)</li> <li>26 Deater and the end to a balance plotone balance.</li> <li>27 Deater address and to contin</li></ul> |  |  |  |  |  |  |
|-------------------------|----------------------------------------------------------------------------------------------------|--|--|--|--|--|--|
| б.                      | Form is displayed.                                                                                                    |  |  |  |  |  |  |
|                         | Click 'SEARCH' to search for the VCC                                                                                                    |  |  |  |  |  |  |
|                         | ←      Appointment/Cessation of VCC Officers, Manager and Auditors                                                                                                    |  |  |  |  |  |  |
|                         | < O ENTITY INFORMATION O ADD VCC OFFICERS O WITHDRAWALEDIT OF VCC OFFICERS O WITHDRAWAL AND APPOINT NEW VCC'S MAN >                                                                                                    |  |  |  |  |  |  |
|                         | Entity Information                                                                                                    |  |  |  |  |  |  |
| UEN of VCC* Name of VCC |                                                                                                    |  |  |  |  |  |  |
|                         | PREVIOUS •••••• NEXT CANCEL                                                                                                    |  |  |  |  |  |  |
| 7.                      | Click Click Click                                                                                                    |  |  |  |  |  |  |
|                         |                                                                                                    |  |  |  |  |  |  |
|                         | VCC Search X                                                                                                    |  |  |  |  |  |  |
|                         |                                                                                                    |  |  |  |  |  |  |
|                         | S/No. UEN Name Status                                                                                                    |  |  |  |  |  |  |
|                         | 1 675355 TESTING CROPPASS HAPPY K TESTING NANA KKKKKKKKK _ HAPPY 20210317001 LAW VCC LIVE VCC                                                                                                    |  |  |  |  |  |  |
|                         | 2 164044 TESTAR 0401001 VCC LIVE VCC                                                                                                    |  |  |  |  |  |  |
|                         | 3         259111         FINANCIAL- ENTITY & 20210406001 VCC         LIVE VCC                                                                                                    |  |  |  |  |  |  |
|                         | ✓         4         749651         TESTING HAPPY EOT 20210401 9823 LIMITED VCC         LIVE VCC                                                                                                    |  |  |  |  |  |  |
|                         | 5 299056 TESTING AR_TO_MOBILE_20210401009_06156 TET VCC LIVE VCC                                                                                                    |  |  |  |  |  |  |

| 8. | To add VCC Officer,<br>- Click 'ADD VCC OFFICERS'<br>- Click 'ADD'                                                  |
|----|----------------------------------------------------------------------------------------------------|
|    | ←      Appointment/Cessation of VCC Officers, Manager and Auditors                                                  |
|    | C ENTITY INFORMATION * O ADD VCC OFFICERS O WITHDRAWALEDIT OF VCC OFFICERS O WITHDRAWAL AND APPOINT NEW VCC'S MAN > |
|    | ADD                                                                                                    |
|    | PREVIOUS •••••• NEXT CANCEL                                                                                         |
|    | Accounting and Corporate Regulatory Authority - VCC Register                                                        |
|    |                                                                                                    |

| - Sele<br>- Ente<br>- Ente<br>popula<br>- Sele<br>- Ente<br>- Sele<br>- Sele<br>- Sele<br>Office<br>- Sele | ct 'Identification Type'<br>r 'Identification No.'<br>r 'Name/As per NRIC/Identification Document' if the field is not auto<br>ated.<br>ct 'Nationality/Citizenship'<br>r 'Email Address'<br>ct 'Country/Region Code'<br>r ' Mobile No.'<br>ct 'Position Held in Entity'<br>ct 'Position Held in Entity'<br>ct 'Alternate Director of Director' whom the Director that the VCC<br>r is alternate to if the position held is Alternate Director.<br>ct 'Is this individual a director or a qualified representative of the |
|----------------------------------------------------------------------------------------------------|----------------------------------------------------------------------------------------------------|
| - Ente<br>- Ente<br>- Ente<br>- Click                                                                      | <pre>ger of the VCC? (Applicable to Director position only). r 'Date of Appointment' for Director or Secretary r 'Date of Appointment of Managing Director' for Managing Director r 'Effective Start Date' for Alternate Director r 'Effective Start Date' for Alternate Director r 'NEXT' </pre>                                                                                                    |
|                                                                                                    | Email Address*         Country/Region Code*         Position Held in Entity*         Director, Managing Director, Alternate Director         Alternate Director*         *         Is this individual a director or a qualified representative of the manager of the VCC? (Applicable to Director position only)*                                                                                                    |
|                                                                                                    | So inits information of a qualitied representative of the manager of the vector (upplicable to Directal position only)         Original Solution of a qualitied representative of the manager of the vector (upplicable to Directal position only)         Original Solution of a qualitied representative of the manager of the vector (upplicable to Directal position only)         Date of Appointment*         Effective Start Date*         Effective Start Date*         PREVIOUS         Next                     |

Last Updated on 30 Nov 2021

| To withdraw or edit particulars of current VCC Officers,                       |                                                                                                    |                                                                                                    |  |  |  |  |
|--------------------------------------------------------------------------------|----------------------------------------------------------------------------------------------------|----------------------------------------------------------------------------------------------------|--|--|--|--|
| - Click 'WITI                                                                  | HDRAWAL/EDIT VCC OF                                                                                                    | FICERS'                                                                                                |  |  |  |  |
| ←   Appointment/Ce                                                             | essation of VCC Officers, Manager and Auditors                                                                                                    | PRINT SAVE AS DRAFT                                                                                    |  |  |  |  |
| C ENTITY INFORM                                                                | ADD VCC OFFICERS O WITHDR                                                                                                    | WALLEDIT OF VCC OFFICERS - WITHDRAWAL AND APPOINT NEW VCC'S MAN.                                       |  |  |  |  |
| - Click on the<br>- Select 'Is the<br>manager of<br>- Check 'Wither<br>Officer | e VCC Officer's Name tha<br>his individual a director or<br>the VCC?'<br>hdraw' if you want to with                                                                                                    | at you want to withdraw or edit<br>a qualified representative of the<br>draw the officer from the VCC  |  |  |  |  |
| HELLO LILY<br>USER 99G<br>USER 19G<br>USER 00D                                 | Individual's Personal Particulars Name (As per NRIC/Identification Document) HELLO LILY Position Held in Entity Director, Alternate Director, Managing Director Date of Appointment 15/10/2021 Is this individual a director or a qualified representative of the manage | Identification No.<br>22F<br>Nationality/Citizenship<br>AUSTRIAN<br>Effective Start Date<br>15/10/2021 |  |  |  |  |
|                                                                                | Yes     No     Withdraw                                                                                                    |                                                                                                    |  |  |  |  |
| - Select 'Wit<br>- Select 'Rea<br>- Enter 'Date<br>- Click 'NEX                | hdraw Position'<br>ason to Withdraw'<br>e of Withdrawal'<br>T'                                                                                                    |                                                                                                    |  |  |  |  |
|                                                                                | Vithdraw VCC Officer's Withdrawal Details Withdraw Position'  Date of Withdrawal'                                                                                                    | Reason for Withdrewei*                                                                                 |  |  |  |  |
|                                                                                |                                                                                                    | PREVIOUS NEXT CANCEL                                                                                   |  |  |  |  |

|  | To appoint and withdraw VCC Manager,<br>- Click 'WITHDRAWAL AND APPOINT NEW VCC MANAGER' |                              |                     |  |  |  |  |
|--|------------------------------------------------------------------------------------------|------------------------------|---------------------|--|--|--|--|
|  |                                                                                          |                              |                     |  |  |  |  |
|  | ← [] <sup>*</sup> Appointment/Cessation of VCC Officers, Manager and Auditor             |                              | PRINT SAVE AS DRAFT |  |  |  |  |
|  | < ITY INFORMATION - O ADD VCC OFFICERS O WITHDRAWAL/ED                                   | IT OF VCC OFFICERS           | VCC'S MANAGER       |  |  |  |  |
|  | Current Manager                                                                          |                              |                     |  |  |  |  |
|  | UEN/UFN<br>200312032Z                                                                    | Name<br>IPARA XBRL TESTING12 |                     |  |  |  |  |

| <ul> <li>Click 'Yes' on 'Do you wa<br/>appoint a new manager?'</li> <li>Enter 'Date of Withdrawa</li> <li>Enter 'UEN/Name of Man</li> <li>Enter 'Postal Code'</li> <li>Enter 'Level' if any</li> <li>Enter 'Unit' if any</li> <li>Check the tick box to ack<br/>the tick box, you will be aut<br/>VCC Officers page.</li> </ul>                                  | nt to withdraw the current manager and<br>I of Current Manager'<br>ager'<br>nowledge the below message. After checking<br>tomatically redirected to the Withdrawal/Edit of                                                                                                    |
|----------------------------------------------------------------------------------------------------|----------------------------------------------------------------------------------------------------|
| 'I acknowledge that the VC<br>who is also either a directo<br>of the VCC. As I am lodgin<br>need to update and confirm<br>representatives under the s<br>Please select tickbox to pro<br>VCC officers. *.                                                                                                    | C must have at least one individual director<br>r or a qualified representative of the manager<br>g a change in the manager of the VCC, I will<br>n the particulars of the directors/ qualified<br>section, "Withdrawal/Edit of VCC Officers".<br>Deceed to confirm and update particulars of |
| Current Manager                                                                                                    |                                                                                                    |
|                                                                                                    |                                                                                                    |
| UEN/UFN<br>200312032Z                                                                                                    | Name<br>IPARA XBRL TESTING12                                                                                                    |
| UEN/UFN<br>200312032Z<br>Do you want to withdraw the current manager and appoint a new mu<br>Yes O No                                                                                                    | Name<br>IPARA XBRL TESTING12<br>anager?                                                                                                    |
| UENUFN<br>200312032Z<br>Do you want to withdraw the current manager and appoint a new mu                                                                                                    | Name<br>IPARA XBRL TESTING12                                                                                                    |
| UENUFN<br>200312032Z<br>Do you want to withdraw the current manager and appoint a new ma<br>Yes No<br>Date of Withdrawal of Current Manager"                                                                                                    | Name<br>IPARA XBRL TESTING12                                                                                                    |
| UENUFN 200312032Z Do you want to withdraw the current manager and appoint a new ma                                                                                                    | Name<br>IPARA XBRL TESTING12                                                                                                    |
| UENUFN<br>200312032Z<br>Do you want to withdraw the current manager and appoint a new mu<br>Yes No<br>Date of Withdrawal of Current Manager'<br>New Manager<br>Date of Appointment of New Manager<br>UEN/Name Of Manager'<br>IPARA XBRL TESTING10<br>Please indicate the uen/name of the VCC's Manager                                                           | Name<br>IPARA XBRL TESTING12                                                                                                    |
| UENUFN<br>200312032Z<br>Do you want to withdraw the current manager and appoint a new mu<br>Yes No<br>Date of Withdrawal of Current Manager'<br>New Manager<br>Date of Appointment of New Manager<br>UENName Of Manager'<br>IPARA XBRL TESTING10<br>Presse balcate the sentname of the VCC's Manager<br>Manager which is a Registered Local Entity with an issue | Name<br>IPARA XBRL TESTING12                                                                                                    |

| Address of Princip Please ensure the addre Postal Code* Street Name Level * Please provide addres   Lacknowledge tha   lacknowledge tha   lodging a change "Withdrawal/Edit of | al Place of Business ss of principal place of business of the manager is the same as the 0 / 6 0 / 6 0 / 3 s for the Principal Place of Business. the VCC must have at least one individual director w the VCC must have at least one individual director w fVCC Officiens". Please select tickbox to proceed to co | e address in MAS Financial Institutions Directory. Biock/House No* Building/Estate Name Unit Unit 0/5 who is also either a director or a qualified representative of the manager of the VCC. As I am confirm the particulars of VCC officers.*  PREVIOUS NEXT CANCEL |  |  |  |  |
|----------------------------------------------------------------------------------------------------|----------------------------------------------------------------------------------------------------|----------------------------------------------------------------------------------------------------|--|--|--|--|
| To appoint r                                                                                                    | new Auditor,                                                                                                    |                                                                                                    |  |  |  |  |
| - Click 'APP<br>- Click 'ADD                                                                                                    | OINT NEW AUDITOR                                                                                                    | R'                                                                                                    |  |  |  |  |
| ← 🕞 Appointment/Ce                                                                                                    | essation of VCC Officers, Manager and Audit                                                                                                    | INT SAVE AS DRAFT                                                                                                    |  |  |  |  |
| < WAL AND APPOINT NEW V                                                                                                    |                                                                                                    | WITHDRAWAL OF AUDITOR O DECLARATION O PREVIEW >                                                                                                    |  |  |  |  |
| ADD                                                                                                    |                                                                                                    |                                                                                                    |  |  |  |  |
|                                                                                                    |                                                                                                    | PREVIOUS •••• NEXT CANCEL                                                                                                    |  |  |  |  |
| - Enter 'Nam<br>- Enter 'Date<br>- Click 'NEX                                                                                                    | ne of Auditor (i.e. corp<br>e of Appointment'<br>T'<br>Name of Auditor (corporate entity)*<br>UEN of Auditor (corporate entity)*<br>Postal Code<br>Street Name<br>Level                                                                                                    | Biodi/House No.<br>Building/Estate Name<br>Unit                                                                                                    |  |  |  |  |
|                                                                                                    |                                                                                                    |                                                                                                    |  |  |  |  |

| To withdraw Auditor,<br>- Click 'WITHDRAWAL OF AUDITOR<br>- Click on the name of Auditor<br>- Check 'Withdraw'<br>- Enter 'Date of Withdrawal of Auditor                                                                                                    |
|----------------------------------------------------------------------------------------------------|
| - CLICK 'NEXT     Appointment/Cessation of VCC Officers, Manager and Auditors     PRINT SAVE AS DRAFT     Appoint New VCC'S MANAGER     APPOINT NEW AUDITOR     O WITHDRAWAL OF AUDITOR     DECLARATION     SSURANCE PARTN     I Auditor's Information     UEN of Auditor     TISLL035:     SSURANCE PARTNERS LLP     Withdraw     Date of Withdrawal of Auditor'     T                                                                                                    |
| PREVIOUS NEXT CANCEL                                                                                                    |
| Review the declaration and click 'NEXT' <ul> <li>•</li> <li>•</li></ul> |

| 9. | Verify and confirm the information on the preview page and click 'FINISH'                                                                                                    |  |  |  |  |  |  |
|----|----------------------------------------------------------------------------------------------------|--|--|--|--|--|--|
|    | WALAND APPOINT NEW VCC'S MANAGER O APPOINT NEW AUDITOR O WITHDRAWAL OF AUDITOR O DECLARATION O PREVIEW                                                                                                    |  |  |  |  |  |  |
|    | Entity Information                                                                                                    |  |  |  |  |  |  |
|    | UEN of VCC* Name of VCC<br>T21VC0275F PENALTY UAT TIER TEST 2 VCC                                                                                                    |  |  |  |  |  |  |
|    | I Individual's Personal Particulars                                                                                                    |  |  |  |  |  |  |
|    | Name (As per NRIC/Identification Document)         Identification No.           BENNY KEN         UIOPK67                                                                                                    |  |  |  |  |  |  |
|    | Position Held in Entity         Nationality/Critizenship           Director, Alternate Director         AMERICAN                                                                                                    |  |  |  |  |  |  |
|    | Date of Appointment         Effective Start Date           01/11/2021         21/11/2021                                                                                                    |  |  |  |  |  |  |
|    | Declaration (CSP)                                                                                                    |  |  |  |  |  |  |
|    | I, USER S9991521H of test declare that:<br>a. Each proposed director, if any, has given his/her consent to act as a director, is not disqualified to act as a director under the VCC Act, and is not debarred from acting as a director of the VCC.<br>b. Each proposed secretary, if any, has given his/her consent to act as a secretary, and if required by law, is a qualified person under the VCC Act, and is not debarred from acting as a secretary of the VCC.<br>c. The above information submitted is true and correct and to the best of my knowledge. I am aware I may be liable to prosecution if I submit any false or misleading information in this form. |  |  |  |  |  |  |
|    | PREVIOUS • FINISH CANCEL                                                                                                    |  |  |  |  |  |  |

| 11. | <ul> <li>Acknowledgement page is displayed.</li> <li>Click PRINT button to print the page.</li> </ul> |                                               |                                            |                                            |                         |            |
|-----|----------------------------------------------------------------------------------------------------|-----------------------------------------------|--------------------------------------------|--------------------------------------------|-------------------------|------------|
|     | Appointment/Cessation of VCC Officers, Manager and<br>Auditors<br>Confirmation                        |                                               |                                            |                                            |                         |            |
|     |                                                                                                    |                                               |                                            |                                            |                         |            |
|     |                                                                                                    |                                               | APF                                        |                                            |                         |            |
|     | UEN                                                                                                   |                                               | Dat                                        | e & Time                                   |                         |            |
|     | T21VC                                                                                                 | 0202E                                         | 30/1                                       | 11/2021 14:05:55                           |                         |            |
|     | ARN R                                                                                                 | ef Number                                     |                                            |                                            |                         |            |
|     | VCC20                                                                                                 | 211130008652                                  |                                            |                                            |                         |            |
|     | Notes<br>Your App<br>S/No.                                                                            | pointment/Cessation of Vo                     | CC Officers/Auditors/Ma                    | anager transaction ha                      | is been submitted succe | ssfully.   |
|     |                                                                                                    |                                               |                                            | • • •                                      | (Status)                | (SGD)      |
|     | 1                                                                                                    | V210037945                                    | APPT CESS ADD<br>OFFICER CSP<br>TEST 3 VCC | Withdrawal of<br>directors/secretari<br>es |                         | 0.00       |
|     |                                                                                                    |                                               |                                            |                                            | Paid Amount             | : SGD 0.00 |
|     | CLOSE                                                                                                 | I                                             |                                            |                                            |                         | PRINT      |
| 12. | The rec                                                                                               | ord will be crea                              | ated on the da                             | shboard with                               | the status 'Co          | mpleted'.  |
|     | ← 📄 Dasht                                                                                             | coard Submitted More                          |                                            |                                            |                         |            |
|     | Submitted                                                                                             |                                               |                                            |                                            |                         |            |
|     |                                                                                                    |                                               |                                            |                                            |                         | Ŧ          |
|     | Form Name                                                                                             | Constitute of MCC Officers, Manager and Audio | vc                                         | C Name                                     |                         | Status     |
|     | General Paym                                                                                          |                                               |                                            | 01112-01120101 20211124004 VUG             |                         | comproved  |